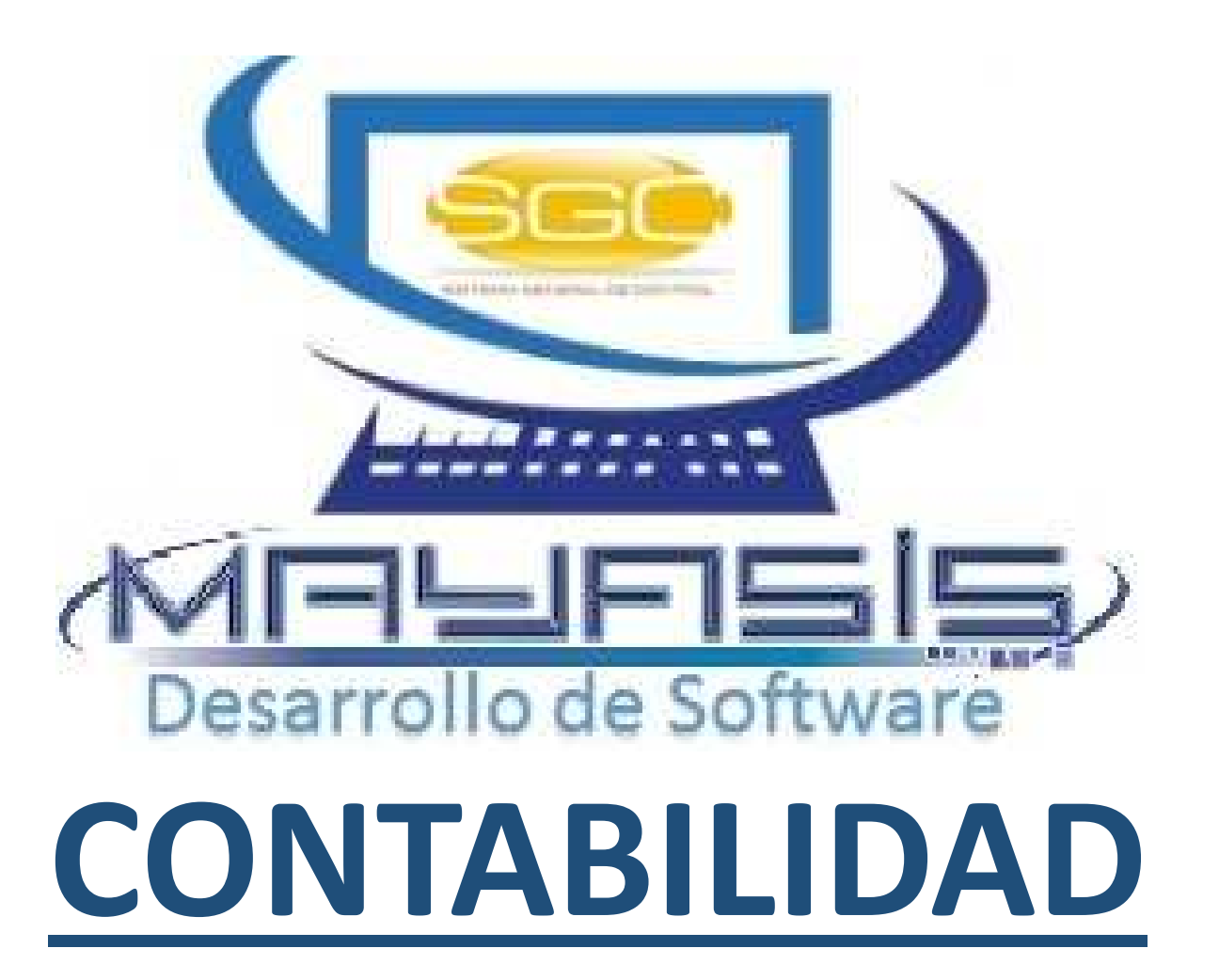

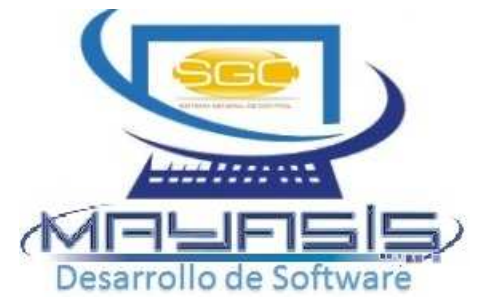

## **COMPROBANTES**

| Contabilidad Nomina              |     |                                  |
|----------------------------------|-----|----------------------------------|
| <u>A</u> ctivos Fijos            | •   |                                  |
| <u>C</u> omprobantes             | •   | <u>C</u> onsulta Por Comprobante |
| C <u>o</u> nfigurar Contabilidad | Þ   | Correccion De Comprobantes       |
| <u>F</u> olio Libros Legales     | •   | Elaboración De Comprobantes      |
| <u>P</u> eríodos                 | •   | <u>T</u> ipos De Comprobantes    |
| P <u>r</u> ocesos Niif           | L L |                                  |
| Reportes Contables               | •   |                                  |

Como primera medida se deben crear los diferentes tipos de comprobantes, para lo cual se utiliza la opción *Tipos de Comprobantes*. El objetivo de esta ventana es codificar cada uno de los tipos o conceptos de comprobantes que se generan en la contabilidad como: Ventas, Compras, Notas Crédito, Notas Débito, Consignaciones, Ajustes entre otros.

| <b>A</b>    | Tipos De Comprobantes                                |  |
|-------------|------------------------------------------------------|--|
| Datos Princ | cipales                                              |  |
| Codigo      | 1 Nombre INGRESOS                                    |  |
|             | Separar el consecutivo contable por centro de costos |  |
| 🗸 in 🎼      | 🕈 🗋 🛃 📢 🔸 🕨 🗌 Ordenar Por Nombre                     |  |

## **CONFIGURACION GENERAL**

Esta ventana tiene como objetivo permitir cambiar los procedimientos, registrar las cuentas contables que se usarán para los asientos automáticos, determinar los tipos de comprobantes que se relacionarán a los tipos de documentos administrativos, especificar que documentos son contabilizados en línea desde las opciones administrativas, cuales por interfaz y por último se podrán activar o desactivar algunas validaciones. Como podemos observar es un formulario delicado que solo debe manipularlo un usuario adecuado.

| Contabilidad         | Nomina       |   |                                        |
|----------------------|--------------|---|----------------------------------------|
| <u>A</u> ctivos Fijo | os           | • | 1                                      |
| <u>C</u> omproba     | ntes         |   |                                        |
| C <u>o</u> nfigurar  | Contabilidad | • | Configuracion General De Contabilidad  |
| <u>F</u> olio Libros | s Legales    | ► | Configuración De Conceptos Adicionales |
| <u>P</u> eriodos     |              | • |                                        |
| P <u>r</u> ocesos N  | iif          | • |                                        |
| R <u>e</u> portes C  | ontables     | • |                                        |

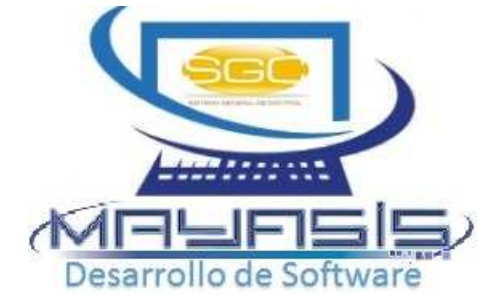

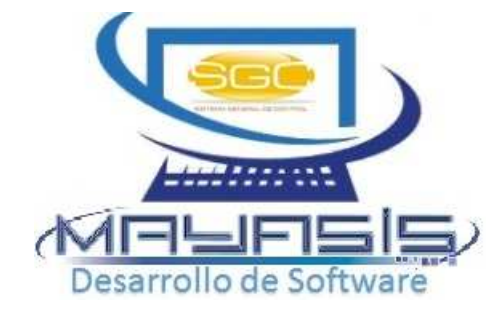

## **CONFIGURACION GENERAL**

|         |                 |                 |           | Config     | juracion G  | ieneral D | e Contabilidad             |         |    |                  | 2          |
|---------|-----------------|-----------------|-----------|------------|-------------|-----------|----------------------------|---------|----|------------------|------------|
| entes   | Proveedor       | Inventario      | Caja      | Tarjetas   | Conseción   | Grales    | Tipos Comprobante          | nterfaz | Va | lidaciones       | Recuerde   |
| Ventas  | y Notas         |                 |           |            |             |           | Ventas                     |         | 5  | VENTAS           |            |
| Cliente | s Crédito       |                 |           | 1305       | 0505        |           | Compras                    |         | 4  | COMPRAS          |            |
| Impues  | sto al Consun   | no - Ventas     |           | 0          |             |           | Egresos                    |         | 3  | EGRESOS          |            |
| Impues  | sto al Consun   | no - Ventas - I | Devoluci  | ón 0       |             |           | Ingresos                   |         | 1  | INGRESOS         | ;          |
| RetelC. | A               |                 |           | 1355       | 1808        |           | Consignación               |         | 18 | CONSIGNA         | CIONES     |
| RetelVA | A               |                 |           | 1355       | 1705        |           | Notas Credito Clientes     |         | 11 | NOTAS CLI        | ENTES      |
| Descue  | ento Comerci    | al(NC-CtaC)     |           | 5305       | 3505        | -         | Notas Debito Clientes      |         |    |                  |            |
|         |                 |                 |           |            |             |           | Notas Debito Proveedor     |         | 13 | NOTAS DE         | BITO PROVE |
| Man     | ejar la cuenta  | a contable de   | clientes  | crédito po | r centro de | costos    | Gastos Causados            |         | 10 | GASTOS           |            |
| Pedido  | s               |                 |           |            |             |           | NDeb.Gastos Causados       |         | 20 | NOTAS DE         | BITO GASTC |
| Cuenta  | Debito Pedic    | dos de Cliente  | es        | 0          |             |           | Transferencia              |         |    |                  |            |
| Cuenta  | I Crédito Pedi  | dos de Client   | tes       | 0          |             |           | Producción                 |         | 16 | AJUSTE           |            |
| CREE    |                 |                 |           |            |             |           | Comisión Conseciones       |         |    |                  |            |
| Cuenta  | Debito Autor    | etención CRE    | E         | 0          | 0           |           | Cargos Cheq.Proveedor      |         | 23 | CARGOS CHEQUES P |            |
| Juenta  | Credito Autor   | retencion CR    | EE        | 0          |             |           | Cargos Cheq.Clientes       |         | 22 | CARGOS C         | HEQUES C   |
| _]Cau   | sar autoreten   | ición CREE c    | on las ta | icturas de | venta       |           | Pedidos Clientes           |         | 0  |                  |            |
| Cuenta  | Ingresos por    | r Intereses (F  | V)        | 0          |             |           | Depreciación de Activos    |         | 21 | DEPRECIA         | CION       |
| Cuenta  | IVA por Intere  | eses (FV)       |           | 0          |             | =         | NIIF- Deterioro de Inventa | ario    |    |                  |            |
|         | eterioro de C   | artora          |           | _          |             |           | NIIF- VIrRazonable Activo  | S       |    |                  |            |
| Cuenta  | i del Gasto x D | Deterioro de C  | Cartera   | 0          |             |           | NIIF- Deterioro de Carter  | а       |    |                  |            |
| Cuenta  | Aplicación de   | el Deterioro d  | e Carter  | a 0        |             |           |                            |         |    |                  |            |
| Cuenta  | Reversión de    | el Deterioro d  | le Carter | a 0        |             | -         |                            |         |    |                  |            |

| <b>A</b> (     | Configura | nción | De | Conceptos Adicior | nales 💌  |
|----------------|-----------|-------|----|-------------------|----------|
| Datos Principa | les       |       |    |                   |          |
| Codigo 50      | CHEQUE    | DVTO  | )  |                   |          |
|                |           |       |    | Cuenta Contable   | 13050505 |
| V N 🏴          | Ø 1       | •     | ×  | I Ordenar Por     | Nombre   |

### **COMPROBANTES AUTOMATICOS**

Provienen de los módulos administrativos, al momento de realizar una factura de venta, una compra, un recibo de caja o egreso, una consignación o cualquier otro tipo de movimiento administrativo este generará automáticamente un asiento, el cual puede ser consultado por los reportes contables, cuando se requiera corregir un asiento automático este mostrará un mensaje de error, ya que el Sistema deshabilitará su modificación, esto con el fin de preservar la coherencia de la información, ya que todos los datos son alimentados desde las ventanas administrativas hacia la contabilidad y no viceversa, por lo que todas las correcciones y anulaciones se deben realizar desde las ventanas administrativas y estas a su vez modificarán los asientos relacionados en las tablas de contabilidad.

| <b>∄</b>                        |       |      |         | Мо                         | difica                               | Asientos                                            | s Contab                                           | les CTBL:AÑC         | D=2015,MES=10                            |          |          |         |         |           | )      |
|---------------------------------|-------|------|---------|----------------------------|--------------------------------------|-----------------------------------------------------|----------------------------------------------------|----------------------|------------------------------------------|----------|----------|---------|---------|-----------|--------|
| Comprobante:                    |       | 5 VE | NTAS    |                            |                                      |                                                     |                                                    | Q Comenta            | rios: Resultado de                       | la Búsqu | eda:     |         |         |           |        |
| Documento Nº<br>Centro de Costo |       |      | 1 No.R  | teferencia<br>Interno Refe | erencia                              |                                                     |                                                    | •                    |                                          |          |          |         |         |           |        |
| Fecha                           | 01/10 | 2015 | 🖛 📢 Hoy | 26/10/2015                 | Regis                                | stro 01/10/                                         | 2015 04:38:                                        | 07                   |                                          |          | Período: | Año:    | 2015    | Mes:      | 10     |
| Cuenta                          | Cod   | C.C. | Dq      | cumento                    |                                      | Débi                                                | itos                                               | Créditos             | Conc                                     | ento     |          | No. Ref | erencia | NIIF (1,0 | ) ^    |
|                                 |       |      |         |                            |                                      | S                                                   | istema G                                           | eneral De Contr      | ol                                       | X        |          |         |         |           |        |
|                                 |       |      |         | Â                          | Este co<br>se reco<br>Puede<br>donde | omprobant<br>omienda M<br>dejar incol<br>fue elabor | e fue gene<br>lodificarlo!<br>nsistente lo<br>ado. | rado automaticamer   | nte por un módulo.<br>rijalo por el menú | No<br>DK |          |         |         |           |        |
|                                 |       | -    |         |                            |                                      |                                                     |                                                    |                      |                                          |          |          |         |         |           | -<br>- |
| < 111                           |       |      |         |                            |                                      |                                                     |                                                    |                      |                                          |          |          |         |         |           | >      |
|                                 |       |      |         |                            |                                      |                                                     |                                                    |                      |                                          |          |          |         |         |           |        |
| Totales Norma Loc               | cal   | Dif  | erencia |                            |                                      | 0.00                                                | Total Déb                                          | itos:                |                                          | Total Cr | éditos:  |         |         |           |        |
| Totales NIIF                    |       | Dif  | erencia |                            |                                      | 0.00                                                | Total Déb                                          | itos:                |                                          | Total Cr | éditos:  |         |         |           |        |
| Totales Generales               |       | Dif  | erencia |                            |                                      | 0.00                                                | Total Déb                                          | itos:                |                                          | Total Cr | éditos:  |         |         |           |        |
| v 🖸 📭 💅                         | 🖶 >   | < 🔀  |         |                            | Las                                  | revelacior                                          | ies que re                                         | gistre serán refleja | das en los informe                       | s NIIF   |          |         |         |           |        |

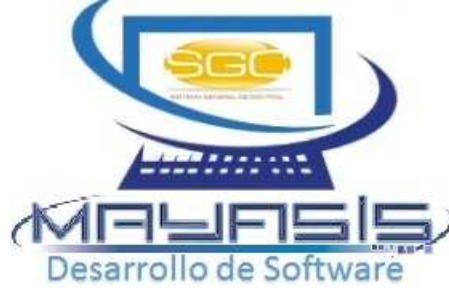

#### **COMPROBANTES MANUALES**

Corresponde a los elaborados a través de la ventana Contabilidad-Comprobantes - Elaboración de Comprobantes.

| <b>1</b>       |         |     |                       | Asientos Con       | itables   | CTBL:AÑO=20 | 15,MES=10       |                     |                |            | ×        |
|----------------|---------|-----|-----------------------|--------------------|-----------|-------------|-----------------|---------------------|----------------|------------|----------|
| Comprobante:   | 0       |     |                       |                    |           |             |                 |                     |                |            |          |
| Fecha          | 26/10/2 | 015 | - Kef Real 26/10/201  | 15                 |           |             |                 |                     |                |            |          |
| Concepto:      |         |     |                       |                    |           |             |                 |                     | Conce          | pto x Cuer | ntas     |
| Cuenta         | Cod     | C.C | . Documento           | Débi               | tos       | Créditos    | Con             | cepto               | No. Referencia | NIIF (1,0) | <u>^</u> |
| •              |         | -   |                       |                    |           |             |                 |                     |                |            | +        |
|                |         |     |                       |                    |           |             |                 |                     |                |            | +        |
| _              |         |     |                       |                    |           |             |                 |                     |                |            |          |
|                |         | -   |                       |                    |           |             |                 |                     |                |            | -        |
|                |         |     |                       |                    |           |             |                 |                     |                |            | ţ 🗌      |
|                |         | -   |                       |                    |           |             |                 |                     |                |            | -        |
|                |         |     |                       |                    |           |             |                 |                     |                |            | t        |
|                |         | -   |                       |                    |           |             |                 |                     |                |            | L I      |
|                |         | -   |                       |                    |           |             |                 |                     |                |            | ~        |
| <              |         |     |                       | I                  |           |             | •               |                     |                | >          |          |
| "              |         |     |                       |                    |           |             |                 |                     |                |            |          |
| Totales Norma  | Local   |     | Diferencia            | 0.00               | Total Dél | pitos:      |                 | Total Créditos:     |                |            |          |
| Totales NIIF   |         | I   | Diferencia            | 0.00               | Total Dél | pitos:      |                 | Total Créditos:     |                |            |          |
| Totales Genera | les     |     | Diferencia            | 0.00               | Total Dél | pitos:      |                 | Total Créditos:     |                |            |          |
| V 🖸 💵 🤋        | ) 🔜 🕫   | 3   | 🗰 🔿 <u>P</u> rocesado | s 💿 <u>B</u> orrad | lores     |             | istre serán ref | lejadas en los info | rmes NIIF      |            |          |
|                |         | Gua | rda un Borrador       |                    |           |             |                 |                     |                |            |          |

Edita o importa un documento borrador o uno ya procesado dependiendo de la selección realizada en el control de la derecha. Se realiza inicialmente la selección y luego se presiona el botón ubicado del lado izquierdo. Al final de la ventana encontramos los totales de cada una de las columnas de valores y la diferencia entre estos, que siempre debe ser cero para poder la información. Adicionalmente, procesar encontramos en este formulario unos controles muy interesantes los cuales nos permiten guardar y editar borradores o importar un asiento ya procesado como plantilla, para basarnos en él, para la generación de uno nuevo. Cabe anotar, que con el uso de este último, en ningún momento se modifica el documento origen, únicamente se trae una copia de este de manera temporal imitando las funciones Copiar y Pegar, comúnmente usadas en muchos programas.

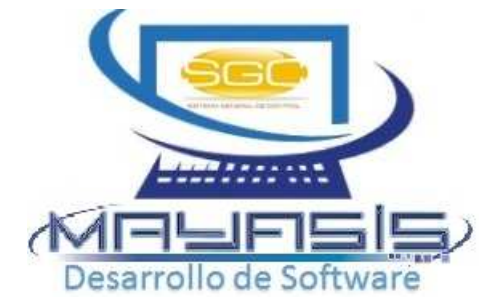

## MODIFICAR COMPROBANTES MANUALES

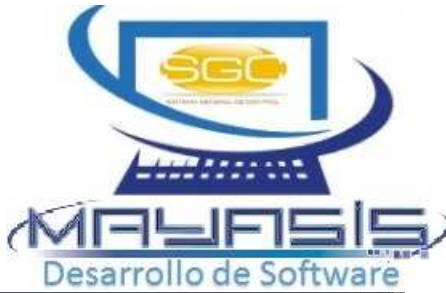

| Contabilidad Nomina              |     |                             |
|----------------------------------|-----|-----------------------------|
| <u>A</u> ctivos Fijos            | ⇒_  |                             |
| <u>C</u> omprobantes             | •   | Consulta Por Comprobante    |
| C <u>o</u> nfigurar Contabilidad | ►   | Correccion De Comprobantes  |
| <u>F</u> olio Libros Legales     | -+  | Elaboración De Comprobantes |
| <u>P</u> eríodos                 | - • | Tipos De Comprobantes       |
| P <u>r</u> ocesos Niif           | • F |                             |
| Reportes Contables               | •   |                             |

Ubicados en el período correspondiente, se debe editar el comprobante a modificar o anular, para lo cual si ya conocemos el número, número en referencia y el tipo, simplemente se digitan estos datos en los cuadros rotulados con sus mismos nombres y se presiona el botón respectivo

| Comprobante:<br>Documento Nº<br>Centro de Costo<br>Fecha                                                                                                    |        | 0                  |                 |                                                         |                                                                                                    |                              |         | -                |                  |                            |              |                               |         |         |  |
|----------------------------------------------------------------------------------------------------|--------|--------------------|-----------------|---------------------------------------------------------|----------------------------------------------------------------------------------------------------|------------------------------|---------|------------------|------------------|----------------------------|--------------|-------------------------------|---------|---------|--|
| Fecha                                                                                                    |        |                    | No.Re<br>Cod. I | fere <mark>nc</mark> ia<br>n <mark>t</mark> erno Refere | ncia                                                                                                    |                              | Q       | Com              | entarios: Result | ado de la Bi               | úsqueda:     |                               |         |         |  |
|                                                                                                    | 26/10/ | /2015 🗕 🖪          | Hoy 2           | 26/10/2015 R                                            | egistro 26/1                                                                                                | 0/2015                       |         |                  |                  |                            | Periodo:     | <b>Año:</b> 0                 | Mes:    | 0       |  |
| Cuenta                                                                                                    | Cod    | C.C.               | Doc             | umento                                                  | Dé                                                                                                    | bitos                        | Cr      | éditos           | 11               | Concepto                   | D            | No. Referenc <mark>i</mark> a | NIIF (1 | ,0) I ^ |  |
|                                                                                                    |        | _                  |                 | (D)                                                     |                                                                                                    |                              | List    | ado d            | le Comprobar     | ntes                       |              |                               | ×       |         |  |
|                                                                                                    |        |                    |                 | Listado de Comprobantes                                 |                                                                                                    |                              |         |                  |                  |                            |              |                               |         |         |  |
|                                                                                                    |        |                    |                 | Buscar Por:                                             | <ul> <li>○ <u>G</u>eneral</li> <li>○ <u>T</u>ipo</li> <li>○ <u>V</u>alor</li> <li>● <u>F</u>echa</li> </ul> | Tipo Com<br>Valor<br>Desde 🏾 | p.      | /2015<br>//aaaa) | I + ■ Hasta      | 26/10/2015<br>(dd/mm/aaaa) | ₫ � =        |                               |         |         |  |
|                                                                                                    | -      |                    |                 | Fecha                                                   | Núme                                                                                                    | го                           | Debitos |                  | Creditos         | Tipo                       | Conc         | cepto                         | ~ -     | -+ '    |  |
|                                                                                                    | -      | <u> </u>           |                 | ▶ 24/10/201                                             | 5                                                                                                    | 37                           | 532455  | 5.84             | 532455.84        | 1                          | 4008RC CTE   | B.AUT. CLI:100                |         | -+ '    |  |
|                                                                                                    |        |                    |                 | 24/10/201                                               | 5                                                                                                    | 38                           | 324804  | 4.48             | 324804.48        | 1                          | 4026RC CTE   | B.AUT. CLI:1019               |         | -       |  |
|                                                                                                    |        |                    |                 | 24/10/201                                               | 5                                                                                                    | 39                           | 345246  | 5.72             | 345246.72        | 1                          | 4009RC CTE   | B.AUT. CLI:1009               |         |         |  |
| < 10                                                                                                    |        | d for              |                 | 24/10/201                                               | 5                                                                                                    | 41                           | 115391  | .00              | 115391.00        | 1                          | 4012RC CTE   | B.AUT. CLI:1010               | =       | >       |  |
| Two is a second second s |        |                    | _               | 24/10/201                                               | 5                                                                                                    | 42                           | 176179  | 9.64             | 176179.64        | 1                          | 3994RC CTE   | B.AUT. CLI:100                |         |         |  |
|                                                                                                    |        |                    |                 | 24/10/201                                               | 5                                                                                                    | 43                           | 305493  | 3.25             | 305493.25        | 1                          | 4016RC CTE   | B.AUT. CLI:1014               |         |         |  |
| Totales Norma Loc                                                                                                    | cal    | Diference          | ia              | 24/10/201                                               | 5                                                                                                    | 45                           | 595925  | i.03             | 595925.03        | 1                          | 3999-CH K068 | 31200 R.CASTIL                |         |         |  |
|                                                                                                    |        | - Diato de Lestore |                 | 24/10/201                                               | 5                                                                                                    | 46                           | 2409568 | 3.00             | 2409568.00       | 1                          | 3985-3986-39 | 87-3988 CH 13                 |         |         |  |
| Totales NIIF                                                                                                    |        | Diference          | ia              | 24/10/201                                               | 5                                                                                                    | 47                           | 200000  | 00.00            | 200000.00        | 1                          | 4051RC CTE   | B.AUT. CLI:103                |         |         |  |
|                                                                                                    |        |                    |                 | 24/10/201                                               | 5                                                                                                    | 48                           | 217777  | .20              | 217777.20        | 1                          | 3995RC CTE   | B.AUT. CLI:100                |         |         |  |
| Totales Generales                                                                                                    |        | Diference          | ia              | 24/10/201                                               | 5                                                                                                    | 49                           | 172885  | 5.95             | 172885.95        | 1                          | 4023RC CTE   | B.AUT. CLI:1019               |         |         |  |
| 1 23 54 -                                                                                                    |        | 1 50               |                 | 24/10/201                                               | 5                                                                                                    | 50                           | 395737  | .48              | 395737.48        | 1                          | 4027RC CTE   | B.AUT. CLI:1019               |         |         |  |
|                                                                                                    | • /    |                    |                 | 24/10/201                                               | 5                                                                                                    | 51                           | 305360  | 00.0             | 305360.00        | 1                          | 3976RC CTE   | B.AUT. CLI:1030               |         |         |  |
|                                                                                                    |        |                    |                 | 24/10/201                                               | 5                                                                                                    | 52                           | 538743  | 8.87             | 538743.87        | 1                          | 4036RC CTE   | B.AUT. CLI:102:               |         |         |  |
|                                                                                                    |        |                    |                 | 24/10/201                                               | 5                                                                                                    | 53                           | 348000  | 0.00             | 348000.00        | 1                          | CAJA GENERA  | AL OFICINA                    | ~       |         |  |

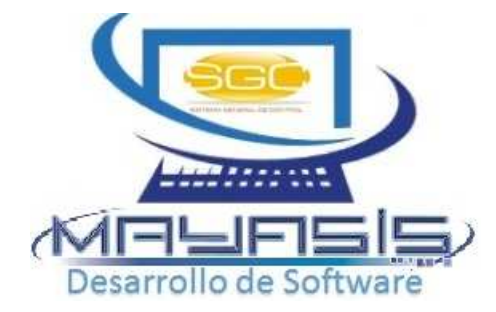

## **FOLIO LIBROS LEGALES**

| Contabilidad Nomina              |    |                            |
|----------------------------------|----|----------------------------|
| <u>A</u> ctivos Fijos            | Þ  |                            |
| <u>C</u> omprobantes             | Þ  |                            |
| C <u>o</u> nfigurar Contabilidad | ►_ |                            |
| <u>F</u> olio Libros Legales     | ×  | Impresión De Folios        |
| <u>P</u> eríodos                 | ►  | <u>R</u> egistro De Libros |
| P <u>r</u> ocesos Niif           | ►  |                            |
| R <u>e</u> portes Contables      | ►  |                            |

El sistema aún cuenta con esta opción aunque los artículos 173 a 175 del Decreto-Ley anti-trámites 019 de 2012, En las Cámaras de comercio y en la DIAN ya no se registrarían esos libros en forma física y solo se registrarían los libros que no son de contabilidad como los de actas y de registro de socios.

| <b>邦</b>   | Registro De Libros                                         | x |
|------------|------------------------------------------------------------|---|
| Datos      | s Principales                                              |   |
| Codi       | go DIARIO                                                  |   |
| <b>v</b> 1 | 🗠 🎶 🗋 😥 📢 🔸 🕨 🗌 Ordenar Por Nombre                         |   |
|            | 🗈 Impresión De Folios 🗙                                    |   |
|            | Introduzca los parametros de impresión:<br>Libro: 1 DIARIO |   |
|            | Inicia: 2 Hasta: 3                                         |   |
|            | 😂 🃭                                                        |   |

El Sistema siempre mostrará el número de página siguiente a imprimir después del último lote generado.

#### **PERIODOS**

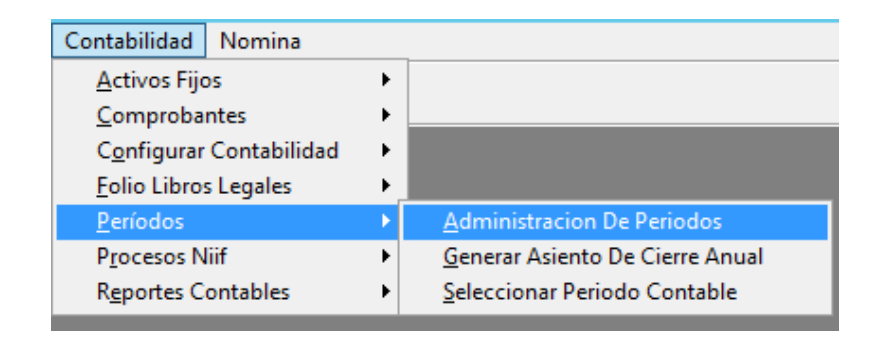

Por medio de este menú se pueden administrar y/o seleccionar los diferentes períodos contables creados en el Sistema. Como período se conoce la combinación del Mes y el Año como por ejemplo: 05-2010, el cual es irrepetible. Constan de dos estados: P= Abierto y C= Cerrado. Cuando un período se encuentra cerrado no permitirá modificaciones en sus documentos ni adicionar asientos nuevos. Cada período se crea automáticamente cuando el Sistema detecta un cambio de mes, al consultar la fecha del día durante su apertura.

| Allo | mes | Estado Contable | U  |
|------|-----|-----------------|----|
| 2015 | 12  | P               | TÌ |
| 2015 | 11  | P               | tl |
| 2015 | 10  | P               | T  |
| 2015 | 9   | P               | T  |
| 2015 | 8   | P               | П  |
| 2015 | 7   | P               | П  |
| 2015 | 6   | P               | П  |
| 2015 | 5   | P               | Т  |
| 2015 | 4   | P               | Τ  |
| 2015 | 3   | P               | Τ  |
| 2015 | 2   | Р               | Τ  |
| 2015 | 1   | P               | Τ  |
| 2014 | 12  | P               |    |
| 2014 | 11  | P               |    |
| 2014 | 10  | P               | Ι  |
| 2014 | 9   | Р               | Ι  |
| 2014 | 8   | P               | Ι  |
| 2014 | 7   | P               | Π  |

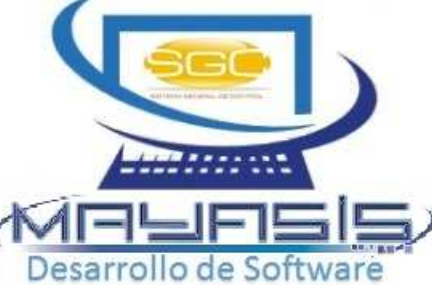

#### **PERIODOS**

Ahora bien si lo que se requiere es reabrir, crear o cerrar un período debemos usar la opción *Administración de períodos*. Aparecerá una ventana similar a la anterior pero con un botón apropiado para la modificación de los datos como se muestra a continuación.

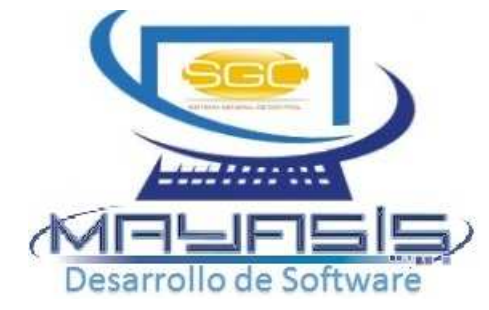

| 伊 Administración de Períodos 🛛 🔀 |      |               |                    |                   |     |  |  |  |  |  |
|----------------------------------|------|---------------|--------------------|-------------------|-----|--|--|--|--|--|
|                                  | Γ    | Mostrar única | amente los período | s abiertos o crea | dos |  |  |  |  |  |
|                                  | Año  | Mes           | Estado Admon.      | Estado Ctble.     |     |  |  |  |  |  |
|                                  | 2009 | 12            | Р                  | Р                 |     |  |  |  |  |  |
|                                  | 2010 | 3             | F                  | Р                 |     |  |  |  |  |  |
|                                  | 2010 | 4             | Р                  | Р                 |     |  |  |  |  |  |
|                                  | 2010 | 5             | Р                  | Р                 |     |  |  |  |  |  |
|                                  |      |               |                    |                   |     |  |  |  |  |  |
|                                  |      |               |                    |                   |     |  |  |  |  |  |
|                                  |      |               |                    |                   | •   |  |  |  |  |  |
|                                  | ខែ១  | ŀ             | Tota               | I documentos      | 35  |  |  |  |  |  |

Simplemente se debe hacer click sobre la línea deseada y presionar el botón *lupa*. El botón *Nuevo*, se utiliza para la creación manual de períodos. Para cualquier caso, inmediatamente se desplegará una ventana donde se podrá desarrollar la acción escogida. Los cambios de estado de abierto a cerrado o viceversa se harán usando los botones respectivos. Al final solo se debe procesar para guardar los cambios.

### **PERIODOS**

| 🖵 Editar Períodos | ×                 |
|-------------------|-------------------|
| Año               | 2010              |
| Mes 🗌             | 5                 |
| Administrativo    |                   |
| Fecha Apertura    | 01/05/2010 09:42: |
| Usuario Apertura  | 0 ADMINISTR       |
| Fecha Cierre      | .NULL.            |
| Usuario Cierre    | 0 ADMINISTR       |
| Contable          |                   |
| Fecha Apertura    | .NULL.            |
| Usuario Apertura  | 0 ADMINISTR       |
| Fecha Cierre      | .NULL.            |
| Usuario Cierre    | 0 ADMINISTR       |
| 🗸 🗠 🎼 🙆           | <b># 4</b>        |

Cabe anotar que para el caso del mes de Diciembre, antes de cerrarlo se requiere un paso previo: el cierre de las cuentas que deben pasar al nuevo año con saldo inicial igual a cero, para lo cual hacemos uso de la opción *Generar Asiento de Cierre* 

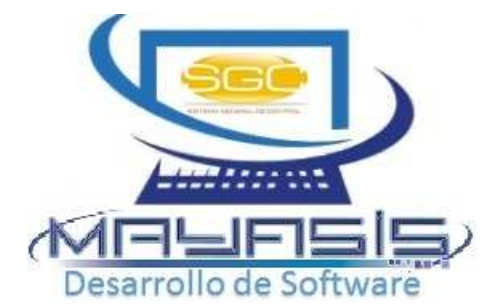

## **ASIENTO CIERRE ANUAL**

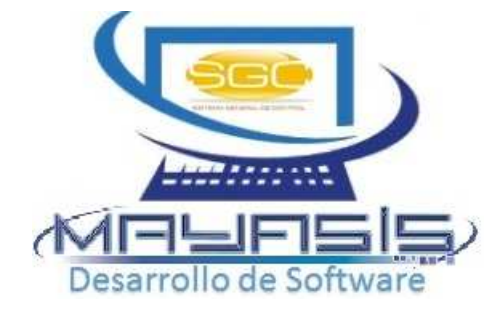

Debemos estar ubicados en el periodo 12 del año que se desea cerrar, de lo contrario el sistema generará el siguiente mensaje:

| Sistema General De Control                         | × |
|----------------------------------------------------|---|
| NO SE ENCUENTRA UBICADO EN UN PERIODO DE DICIEMBRE |   |
| ОК                                                 |   |

- Al abrir la ventana, automáticamente, se cargarán los datos de cierre y el usuario debe especificar adicionalmente el tipo de comprobante, el concepto y la cuenta final de ajuste, esta corresponderá a una cuenta de utilidad o perdida del ejercicio dependiendo del resultado que muestre el cuadro: *Diferencia*.
- También se pueden cerrar las cuentas de Impuestos e Inventario, marcando los controles rotulados con sus mismos nombres. Antes de escoger un nuevo lote, el Sistema solicitará que se realice el ajuste respectivo, es decir no se puede marcar *Cerrar cuentas de impuestos* si antes no hemos registrado la cuenta de utilidad o pérdida para las cuentas 4, 5 y 6 dejando de esta forma la diferencia en cero y así sucesivamente para cada concepto.

## **ASIENTO CIERRE ANUAL**

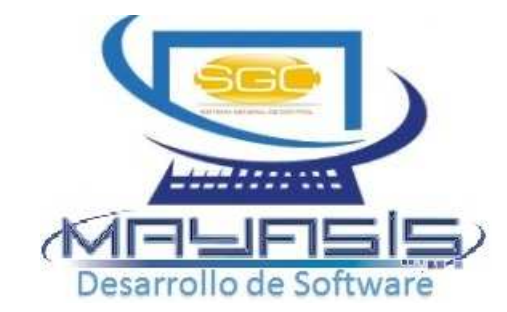

- Si va a realizar cierre por centro de costos, debe ubicarse en el centro de costo a cerrar y marcar el check: *cerrar únicamente centro de costo actual.* Y se deben realizar individualmente, es decir, un asiento de cierre por cada centro de costos existente.
- Adicionalmente puede usar la herramienta de asignación de tercero masivo, para aquellos registros que vengan sin tercero pero que al procesar la cuenta valida que obligatoriamente deben tener tercero. Deben asignar el tercero a usar y presionar el botón 🖗 Cada vez que carguen un concepto de cierre se debe realizar la asignación.

| Asignar el sig | uiente tercero por default a todas las líneas sin tercero: |  |
|----------------|------------------------------------------------------------|--|
| Tipo Tercero:  | ○Proveedor ○ Cliente 	 Beneficiario ○ Empleado             |  |
| Tercero:       |                                                            |  |

• Finalmente se debe presionar el botón de procesar para luego cerrar el período.

### **ASIENTO CIERRE ANUAL**

| <b>1</b>     | _         |         | As                            | ientos Cor  | ntables      | - CTBL:AÑO=20      | 15,MES=10                         |                              | ×                                     | KARLINE                |
|--------------|-----------|---------|-------------------------------|-------------|--------------|--------------------|-----------------------------------|------------------------------|---------------------------------------|------------------------|
| Comproba     | inte      |         |                               |             |              |                    |                                   |                              | · · · · · · · · · · · · · · · · · · · |                        |
| Fecha        | 26/10     | /2015   | - Ref Real 26/10/2015         | Cerrar C    | uentas de In | puestos Cerrar C   | uentas de Inventario              | Cerrar Únicamente Cent       | ro de Costos Actual                   | Desarrollo de Software |
| Concepto:    | Ci        | erre Ar | nual                          |             |              |                    | Norma 💿                           | Todos O Local O NIIF         | Concepto x Cuentas                    |                        |
| Asignar el   | siguiente | tercero | por ueraun a touas las líneas | sin tercero |              |                    |                                   |                              |                                       |                        |
| Tipo Terce   | ero: OPr  | oveedor | ○ Cliente ● Beneficiario (    | ) Empleado  | 8            | 1                  |                                   |                              |                                       |                        |
| Tercero:     |           |         |                               |             |              |                    |                                   | *                            |                                       |                        |
| Cuent        | a Coo     | I C.C.  | Documento                     | Deb         | itos         | Creditos           | Corc                              | Asignar Tercero Default      | encia NIIF (1,0) I ^                  |                        |
| <u>.</u>     |           |         |                               | 2           |              |                    |                                   |                              |                                       |                        |
|              | j         |         | •<br>•<br>•                   |             |              |                    | 8                                 | -                            |                                       |                        |
|              |           |         |                               |             |              |                    |                                   |                              |                                       |                        |
|              | ~         |         |                               | 3           |              | 8                  |                                   |                              |                                       |                        |
|              | l         |         |                               | 0           |              |                    |                                   |                              |                                       |                        |
|              |           |         |                               |             |              |                    | <u></u>                           |                              |                                       |                        |
|              |           |         |                               |             |              |                    |                                   |                              |                                       |                        |
| -            |           |         | -<br>                         | Č.          |              |                    | <u></u>                           |                              |                                       |                        |
|              | Ĩ         |         |                               |             |              |                    |                                   |                              |                                       |                        |
|              |           |         |                               |             |              |                    |                                   |                              | ~                                     |                        |
| <            | ш         |         |                               |             |              |                    |                                   |                              | >                                     |                        |
| -            |           |         |                               |             |              |                    |                                   |                              |                                       |                        |
| Totales No   | rma Local | D       | iferencia                     | 0.00        | Total Déb    | itos:              |                                   | Total Créditos:              |                                       |                        |
| Totales NIII | F         | D       | liferencia                    | 0.00        | Total Déb    | itos:              |                                   | Total Créditos:              |                                       |                        |
| Totales Ger  | nerales   | D       | liferencia                    | 0.00        | Débitos:     |                    |                                   | Créditos:                    |                                       |                        |
| 1            | ŀ 💌       |         |                               |             | La           | s revelaciones que | registre <mark>serán ref</mark> l | lejadas en los informes NIIF |                                       |                        |
|              |           |         |                               |             |              |                    |                                   |                              |                                       |                        |

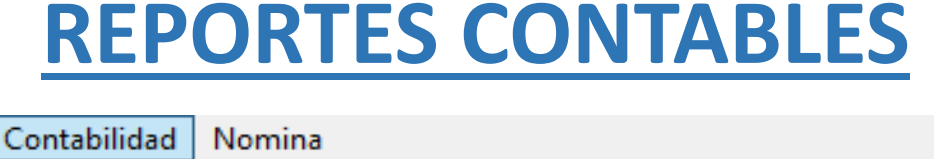

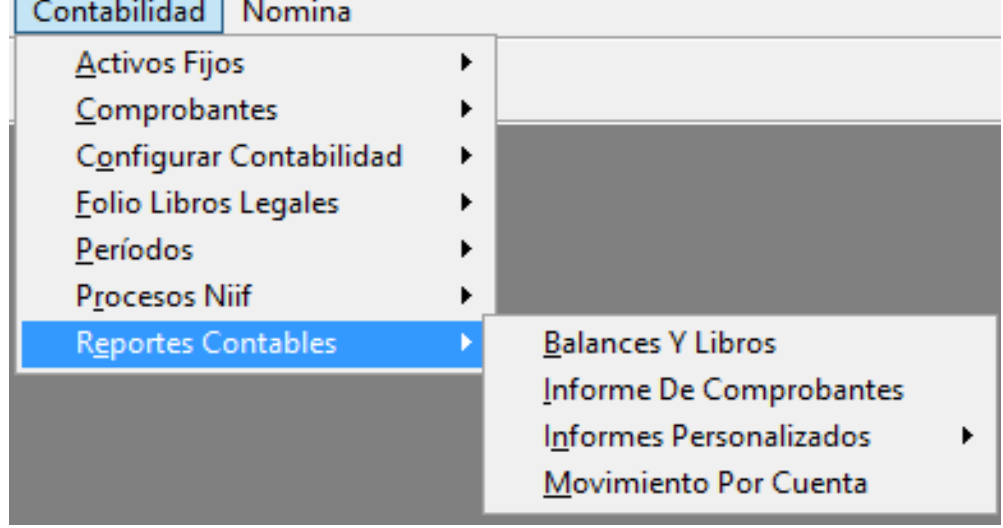

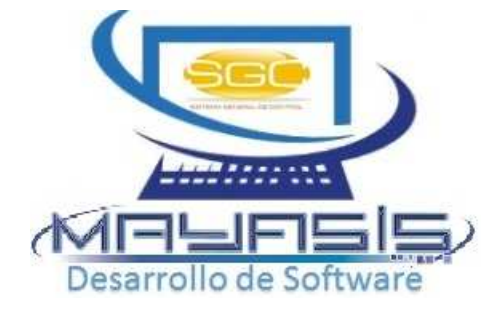

Por medio de este menú se podrán generar los reportes contables como: listado de movimientos por cuenta, por tipo de comprobante, por fecha, por tercero, balances de prueba, generales, libros, información exógena, certificados entre otros.

También puede generar informes personalizados, los cuales son explicados en una guía especial solo para ese tema.

### **MOVIMIENTO POR CUENTA**

| <b>1</b>                                                                                        | -19                                     | -                               | Contable                             | s - Movimiento por (              | Cuenta        | - CTBL:AÑO=20                       | 15,MES=10                                                 |                   |                             | ×            |
|-------------------------------------------------------------------------------------------------|-----------------------------------------|---------------------------------|--------------------------------------|-----------------------------------|---------------|-------------------------------------|-----------------------------------------------------------|-------------------|-----------------------------|--------------|
| Desde                                                                                           | 11050505                                | CAJA GEN                        | IERAL OFICINA                        |                                   | Hasta         | 11050505                            | CAJA GENERAL                                              | OFICINA           |                             |              |
| Desde                                                                                           | 01/01/2015                              | 📢 🕁 🚽 Ha                        | sta 26/10/201                        | 5 💽 🕁 🖶 (dd/mm/aaaa               | a)            |                                     |                                                           | xSelección        | de Empresa ቆ <sup>®</sup> ፁ | Q            |
| Tipo de                                                                                         | e Asientos:                             | • <u>T</u> odos () M <u>a</u> l | nuales () Au <u>t</u> or             | maticos 🔿 Sin Ter <u>c</u> ero    | Norma         | ○ NļiF   Local                      | Solo <u>M</u> arcadas NIIF                                | Centro de C       | Costo Actual                | -            |
| Mostrar Registros: O Todos O Debitos O Créditos No Incluir Cierre No arrastrar saldos XSelecció |                                         |                                 |                                      |                                   |               |                                     |                                                           |                   |                             |              |
| Compr                                                                                           | obante:                                 |                                 |                                      | -                                 | -jaj          | 🗌 Agrupar 🗙 Día                     |                                                           | Cuentas xS        | Selección.                  |              |
| Filtro p<br>O Pro<br>O Ber<br>O Ger                                                             | oveedor OC<br>neficiario OE<br>neral OP | liente Aci<br>mpleado<br>or Nit | umular x Tercer                      | 2                                 |               |                                     | Mostrar Solo:<br>Proveedores<br>Clientes<br>Beneficiarios | Empleado<br>Todos | os                          |              |
|                                                                                                 | Tipo Número                             | Referencia                      | Fecha                                | Tercero                           | Débito        | Crédito                             | Tercero Re                                                | lacionado         | Concepto                    | ~            |
|                                                                                                 |                                         | 51                              |                                      |                                   |               |                                     | 8                                                         |                   | 6                           |              |
| +                                                                                               |                                         |                                 |                                      |                                   |               |                                     |                                                           |                   |                             | -            |
|                                                                                                 |                                         |                                 |                                      | 6                                 |               |                                     |                                                           |                   |                             |              |
|                                                                                                 |                                         | 8                               |                                      |                                   |               | 5                                   |                                                           |                   |                             | - 1          |
|                                                                                                 |                                         |                                 |                                      |                                   |               |                                     |                                                           |                   | -                           |              |
| ++++                                                                                            |                                         | <i>5</i> 4                      |                                      | 6                                 |               | - 61                                |                                                           |                   |                             |              |
| <                                                                                               | m                                       |                                 | · •                                  | <i></i>                           |               | 4                                   | - t.                                                      |                   |                             | >            |
| Movimi                                                                                          | ento x Nit segú                         | in:() <u>D</u> ebitos() (       | C <u>r</u> éditos () De <u>b</u> ito | s-Créditos                        | tos           |                                     |                                                           |                   |                             |              |
| <b>m</b> -                                                                                      |                                         | O <u>A</u> grupar x C           | Concepto 🔿 Agru                      | par x Conc.+Cta 🔘 Agru <u>p</u> a | ar x Cuenta ( | ) Agr <u>u</u> par x Nit 🖲 <u>N</u> | linguno 🛛 🛣 🖶                                             |                   |                             |              |
| Certifica                                                                                       | ados:                                   | ○ <u>R</u> .Fte ○ R. <u>I</u>   | ca () R.l <u>v</u> a () O            | o 🖲 Ninguno 🛛 Factor Aplica       | do: 3.50      | Tipo: O <u>C</u> ompras O           | S <u>e</u> rvicios ) O <u>t</u> ro                        | Firma Adminis     | strador 🗌 Imprimir Pe       | eríodo       |
| <b>H</b> -                                                                                      |                                         | Ciudad Consign                  | ación BARRANG                        | UILLA Concepto: X Cu              | uenta o Tipo  | Personalizado                       |                                                           |                   | Imprimir Detalla            | do 🚑         |
| Ir                                                                                              | nicial                                  |                                 | Debito                               | Cre                               | dito          | Saldo                               | Período                                                   | Sa                | ldo Total                   |              |
| Vo Mo                                                                                           | ostrar Cuentas s                        | in Movimiento                   | Impresión Contin                     | ua 📃 Impresión Agrupada           | a por Tercer  | )                                   |                                                           |                   | 🕅 🔀 🗧                       | § <b>P</b> + |

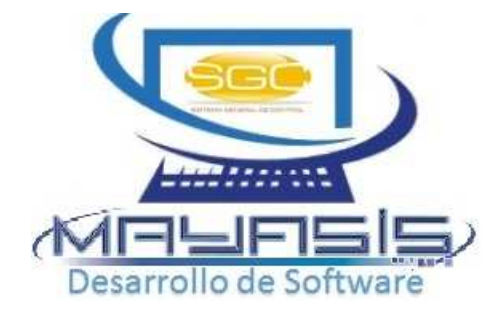

Este reporte mostrará todos los movimientos generados al rango de cuenta especificado. A través de los filtros adicionales podrá obtener un resultado más preciso y determinado. Se puede enviar a la impresora y exportar a Excel. En la parte de debajo de la ventana se pueden generar: a) certificados si la cuenta corresponde a esa naturaleza, como por ejemplo: retenciones; b) movimientos agrupados por nit, para el caso de la información exógena.

## <u>REPORTES CONTABLES – MOVIMIENTO</u> <u>POR CUENTA</u>

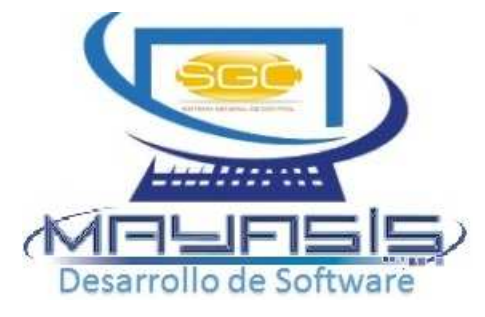

|   |               |             |          |              |               |          |           |       |            |        | _ |
|---|---------------|-------------|----------|--------------|---------------|----------|-----------|-------|------------|--------|---|
| ų | )             |             | Resum    | ien x Cuenta | a x Tipo - Co | ontable  |           |       |            | ×      | : |
| I | Desde 01/01   | /2017 🖣 🕂 🖃 | Hasta    | 10/02/2017   | 🕂 🕂 🚽         | /mm/aaaa | 1)        |       |            | ٩      |   |
|   | Cuenta        |             | Nombre   |              | Débito        | (        | Crédito   | Saldo | ) Período  | ~      |   |
|   | 13551528      | CLIENTES RE | TEFUENTE | E SERVICIOS  | 1,416,529     | 9.40     | 13,555.52 | 1,4   | 402,973.88 |        |   |
| Γ | 11            | NOTAS CLIEN | TES      |              | 0             | 0.00     | 13,555.52 |       | -13,555.52 |        |   |
|   | 1             | INGRESOS    |          |              | 63,120        | 0.00     | 0.00      |       | 63,120.00  |        |   |
|   | 5             | VENTAS      |          |              | 1,353,409     | 9.40     | 0.00      | 1,3   | 353,409.40 |        |   |
|   |               |             |          |              |               |          |           |       |            |        |   |
|   |               |             |          |              |               |          |           |       |            |        |   |
| L |               |             |          |              |               |          |           |       |            |        |   |
| L |               |             |          |              |               |          |           |       |            |        |   |
| L |               |             |          |              |               |          |           |       |            |        |   |
| L |               |             |          |              |               |          |           |       |            |        |   |
| L |               |             |          |              |               |          |           |       |            |        |   |
| L |               |             |          |              |               |          |           |       |            |        |   |
| L |               |             |          |              |               |          |           |       |            |        |   |
| L |               |             |          |              |               |          |           |       |            |        |   |
| L |               |             |          |              |               |          |           |       |            |        |   |
| h |               |             |          |              |               |          |           |       |            | $\sim$ |   |
|   |               |             |          |              | 7 .           |          |           |       |            |        | ] |
| T | otal Cuentas: | Debitos     |          | 1,416,529.40 | Creditos      |          | 13,5      | 55.52 |            | 54     |   |
| T | fotal Tipos:  | Debitos     |          | 1,416,529.40 | Creditos      |          | 13,5      | 55.52 |            | ŧr,    |   |

Después de generado el reporte puede usar el botón generar un resumen por cuenta y por tipo de comprobante de la información resultante.

#### **BALANCES Y LIBROS**

| <b>A</b>                                          |                                                   | Balances y Libros                      |               |                      | ×                   |
|---------------------------------------------------|---------------------------------------------------|----------------------------------------|---------------|----------------------|---------------------|
| O Balance Ger                                     | neral O Estado de Resultados                      |                                        | Desde 01/01/2 | 013 🔍 🕈 Hasta 31/01/ | /2013 🖣 🕂 🙀 🔍       |
| Balance de la la la la la la la la la la la la la | Prueba 🔿 Libro Diario                             |                                        | (dd/mm/       | aaaa) (dd/mm         | n/aaaa)             |
| C Libro Mayor                                     | v Balance O Inventario v Balance                  |                                        |               | xSel                 | ección de Empresa 🚓 |
| Formation 1                                       |                                                   |                                        |               |                      | en de Caste Astual  |
| Formato Mayo                                      | res () <u>Nivel 2</u> () Nivel 4 () Nivel 6 () Al | I <u>x</u> illares (•) <u>G</u> eneral |               |                      | ro de Costo Actual  |
| Norma O N <u>I</u> IF                             | ● L <u>o</u> cal ○ Solo <u>M</u> arcadas NIIF     |                                        |               | xSel                 | ección              |
| Cuenta                                            | Nombre                                            | Inicial                                | Débito        | Crédito              | Saldo ^             |
| ▶1                                                | ACTIVO                                            | 161,094,043.52                         | 37,561,089.60 | 23,410,733.00        | 175,244,400.12      |
| 11                                                | DISPONIBLE                                        | 130,554,278.95                         | 14,526,541.60 | 6,001,071.00         | 139,079,749.55      |
| 1105                                              | CAJA                                              | 119,447,459.95                         | 14,526,541.60 | 6,001,071.00         | 127,972,930.55      |
| 110505                                            | CAJA GENERAL                                      | 113,838,827.54                         | 14,526,541.60 | 6,001,071.00         | 122,364,298.14      |
| 11050505                                          | CAJA GENERAL OFICINA                              | 119,512,861.54                         | 14,526,541.60 | 6,001,071.00         | 128,038,332.14      |
| 11050520                                          | CAJA CHEQUES                                      | -5,674,034.00                          | 0.00          | 0.00                 | -5,674,034.00       |
| 110510                                            | CAJAS MENORES                                     | 5,608,632.41                           | 0.00          | 0.00                 | 5,608,632.41        |
| 11051006                                          | CAJA MENOR MENSAJERIA                             | 5,608,632.41                           | 0.00          | 0.00                 | 5,608,632.41        |
| 1110                                              | BANCOS                                            | 11,106,819.00                          | 0.00          | 0.00                 | 11,106,819.00       |
| 111005                                            | MONEDA NACIONAL                                   | 11,106,819.00                          | 0.00          | 0.00                 | 11,106,819.00       |
| 11100530                                          | BANCO DAVIVIENDA                                  | 6,690,259.00                           | 0.00          | 0.00                 | 6,690,259.00        |
| 11100540                                          | BANCO DAV                                         | 4,416,560.00                           | 0.00          | 0.00                 | 4,416,560.00        |
| 13                                                | DEUDORES                                          | 31,589,763.57                          | 23,034,548.00 | 17,409,662.00        | 37,214,649.57       |
| 1305                                              | CLIENTES                                          | 16,466,985.18                          | 17,403,927.00 | 11,833,991.00        | 22,036,921.18       |
| 130505                                            | NACIONALES                                        | 16,466,985.18                          | 17,403,927.00 | 11,833,991.00        | 22,036,921.18 🗸     |
| <                                                 | •                                                 | • •                                    |               |                      | >                   |
| Inicial                                           |                                                   | Debitos                                | Credito       | DS                   | Saldo               |
|                                                   |                                                   | 41,627,461.27                          | 4             | 41,627,461.27        |                     |
| No mostrar cu                                     | ientas en cero No imprimir                        | encabezado                             |               |                      |                     |
| No Imprimir Cie                                   | erre Imprimir Te                                  | rceros                                 |               |                      |                     |
| No Mostrar Cu                                     | uentas Indefinidas Fecha de Im                    | presión 10/02/2017 ◀ 🕁 📼               |               |                      | 🔀 🖨 ŀ               |

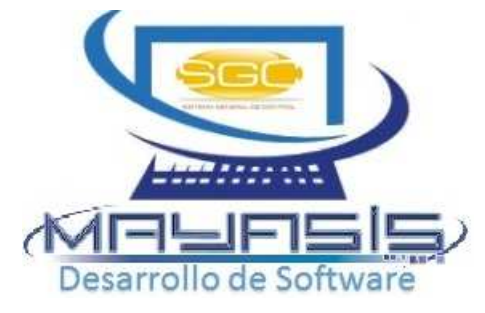

En esta ventana se integran los diferentes informes contables que se requieren para la impresión de libros oficiales y presentación de balances. Solo se debe hacer click sobre la opción deseada y presionar el botón de consulta. Para algunos casos se permitirá cambiar el nivel de las cuentas a consultar: auxiliares. subcuentas 0 mayores. También tiene la opción de agrupar por tercero usando Imprimir Terceros o no incluir los asientos de cierre usando No Imprimir Cierre.

#### **INFORME DE COMPROBANTES**

| Comprobante: Por Tipo   Desde O   Referencia Ordenar por número de Referencia   Desde 26/10/2015   Por Fecha de Registro (dd/mm/aaaa)   Por Vecedor Cliente   Proveedor Clientes   Beneficiario Proveedores   Empleados Referencia     Tipo Número   Fecha Concepto   Débito Crédito     Tipo Número   Fecha Concepto     Débito Crédito     Image: Concepto     Débito     Crédito     Image: Concepto     Débito     Crédito     Image: Concepto     Débito     Crédito     Image: Concepto     Débito     Crédito     Image: Concepto     Débito     Crédito     Image: Concepto     Débito     Crédito     Image: Concepto     Débito     Crédito     Image: Concepto     Débito     Image: Concepto     Débito     Image: Concepto     Débito     Image: Concepto     Image: Concepto     Image: Concepto     <                                                                                                    | <b>1</b>                                                                                                    |                                                                      | Informe De Com                                                                                                    | probantes                                                  |                                    |                                                                                                    | ×                |
|----------------------------------------------------------------------------------------------------|----------------------------------------------------------------------------------------------------|----------------------------------------------------------------------|----------------------------------------------------------------------------------------------------|------------------------------------------------------------|------------------------------------|----------------------------------------------------------------------------------------------------|------------------|
| Tipo         Número         Fecha         Concepto         Débito         Crédito         ^           Image: Image:                                                                                        | Comprobante:<br>Desde<br>Referencia<br>Desde<br>Filtro por Terce<br>O Proveedor<br>O Beneficiario<br>O General | 26/10/2015<br>Por Fecha de<br>Pro:<br>Cliente<br>Cliente<br>Empleado | Hasta<br>Ordenar por número<br>Ordenar por número<br>Pasta 26/10/2015 [<br>Registro (dd/mm/aaaa)<br>Mostrar Solo:<br>Proveedore:<br>Clientes<br>Beneficiario | 0<br>de Referencia<br>◀ ♣ ➡<br>s _ Emplead<br>✔ Todos<br>s | tos Norma N<br>xSelecc<br>Centro C | Por Tipo     Por <u>N</u> úmero     Descuadrados     Por <u>R</u> eferencia     Por Tercero     Por Fecha      For Fecha      For Local Solo <u>M</u> a      de Costo Actual      ión | ्<br>rcadas<br>% |
| Image: Constraint of the second second se | Tipo Númer                                                                                                    | ro Fecha                                                             | Concepto                                                                                                    |                                                            | Débito                             | Crédito                                                                                                    |                  |
| Debitos Creditos                                                                                                    |                                                                                                    |                                                                      | Debitos                                                                                                    |                                                            | Creditos                           |                                                                                                    |                  |

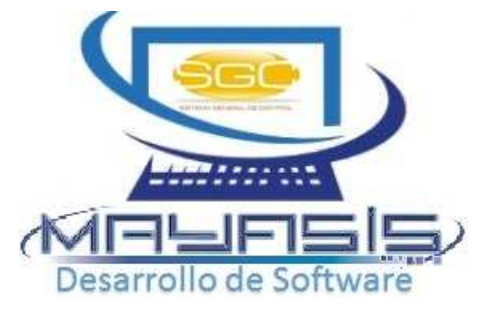

Por medio de este reporte se pueden consultar todos los movimientos realizados por tipo, Numero, por referencia, tercero, por fecha. Adicionalmente, también permite verificar si algún asiento se encuentra descuadrado.

Para cualquiera de los casos se debe escoger la opción deseada y presionar el botón de consulta, el resultado puede ser enviado a la impresora o exportado a Excel.

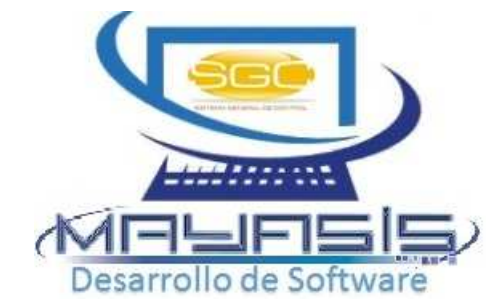

# GRACIAS!!!!

## servicliente@mayasisla.com PBX: 3855693 Barranquilla